Acceso al servicio Aplicación Accedemos introduciendo nuestro Usuario y Contraseña de Servicio para compartir archivos de gran EducaMadrid, y pinchando en tamaño (hasta 15 GB) durante un tiempo Acceder. limitado. Este servicio debe usarse exclusivamente dentro del ámbito docente. Subir un archivo ENLACE Arrastramos o seleccionamos el archivo a compartir en el recuadro que nos aparece en Configurar opciones Permitir una sola descarga: archivo estará disponible una única vez. Contraseña: para descargar el archivo. Tiempo límite: una hora, un día o una Belén Ruiz González. compdigedu Francisco Arranz

Descargar el archivo

Compartir el archivo

Una vez haya terminado la subida, el sistema nos

Se nos mostrarán dos enlaces: el enlace para

Ambos enlaces también nos llegarán a nuestro correo compartirlo y el enlace para eliminarlo.

Obtendremos mayor seguridad enviando la Optenuremos mayor seguriuau envianuo ia contraseña por un medio diferente al medio por el

Borrado automático Una vez transcurrido el

plazo de la descarga (una hora, un día o una

Si el archivo solamente permitía una descarga, una vez descargado ya no estará

Borrado manual Podemos borrar el archivo accediendo al enlace de eliminación y clicando sobre Borrar.

El sistema mostrará información sobre porcentaje, velocidad y tiempo de la

subida del archivo. El tiempo de subida

dependerá del tamaño del archivo y de la velocidad de la conexión.

+ INFO

Introducimos la URL de descarga en el navegador. la descarga ha sido protegida por contraseña, dremos que introducir la contraseña correcta. Al pulsar en Descargar, el sistema iniciará la descarga.